# **Crestron<sup>®</sup> Local SMART Panel Control Touchpanel Interface TPS-G/GA-TPI**

#### **OVERVIEW** 1)

The TPS-G/GA-TPI touchpanel interface devices now support local control of several SMART external touch screens. This allows a programmer to access the SMART panel hardkey presses from a TPS-G/GA-TPI device extender (SMART Technologies Status Reserved Joins).

# Supported SMART Panels

- Sympodium<sup>®</sup> DT770
- Sympodium<sup>®</sup> ID350 Series
- DViT<sup>™</sup> Overlay (Flat Panel Overlay)
- ID250

#### Supported Firmware Version

- TPS-G-TPI V3.001.0045
- TPS-GA-TPI V3.001.0045

#### 2 **FUNCTIONAL DESCRIPTION**

SMART external touch screens require constant feedback, typically from a host PC application, in order to function properly. This is usually accomplished by routing the SMART data packets from the touch screen to a PC via the TPS-G/GA-TPI and the control system and then back the other way.

This new feature now allows the TPS-G/GA-TPI to intercept and report the hardkey status to the control system and provide all the necessary feedback to the SMART panel directly.

# Hardkey Status

SMART hardkey presses are always parsed and the current state of these hardkeys is reflected in device extender status reserved joins.

While specific hardkey availability varies from one SMART panel to another, any common key will use the same join to report its status.

Refer to the "Device Extender Signal Availability" table in step 5 for a list of the hardkey extenders available for each SMART Panel. All hardkey extenders are active high and level sensitive.

### Local Heartbeat / Feedback

Local feedback can be enabled from a console command (LOCALSMART).

LOCALSMART - Turns on/off local SMART control

- [ON | OFF]
- ON Local SMART panel control is on
- OFF- Local SMART panel control is off

When active, heartbeats and LED feedback are generated by the TPS-G/GA-TPI to allow the SMART panel to function normally. This means all LEDS will light when pressed.

# **Local Annotation Control**

It is also possible to link the hardkey presses directly to the annotation feature in the TPS-G/GA-TPI. This feature is activated by a console command (ANLOCAL).

ANLOCAL - Turns on/off SMART panel annotation control [ON | OFF]

- ON Local annotation control is on
- OFF- Local annotation control is off

When active, any color selection enables annotation. Any hardkey that de-selects the color selection will disable annotation.

Annotation over video requires that the video window object have a pad area assigned to it. This assignment is done in VTPro-e at design time and any pad area will do.

#### HOOKUP 3

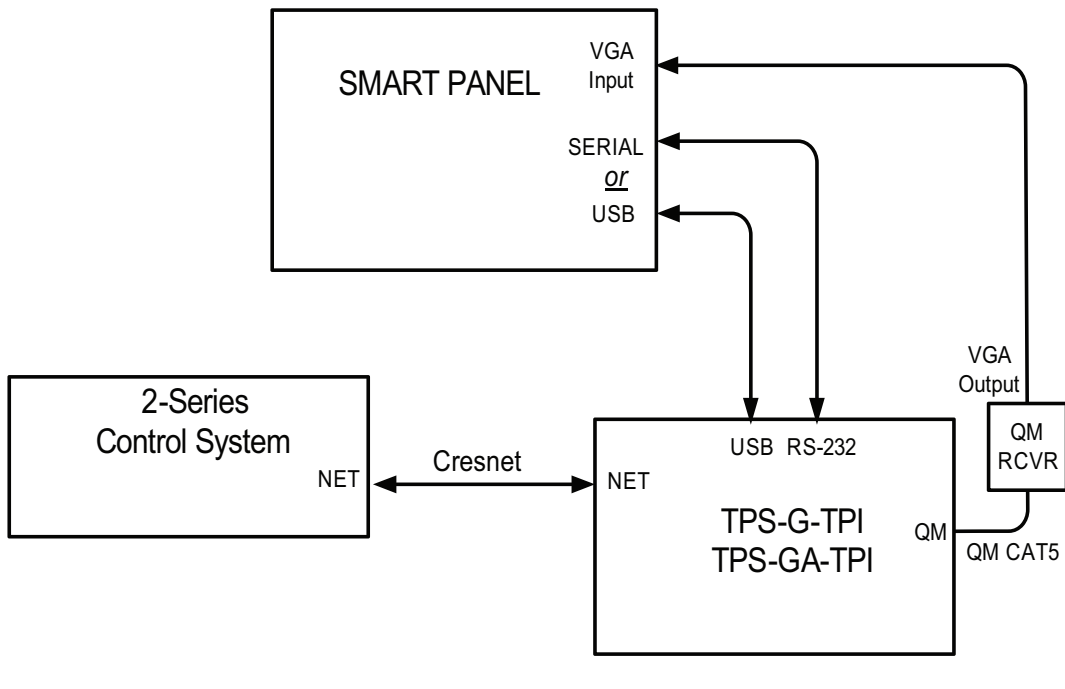

# **4** SYSTEM SETUP

With the system components connected as shown in the hookup diagram above, do the following to configure the SMART panel to work with the TPS-G/GA-TPI:

- 1. Enable local SMART control via LOCALSMART console command.
- 2. Apply power to the SMART panel.
- 3. Select the desired input on the SMART panel. Observe that the STATUS light turns green.
- 4. Go to the Setup Menu and calibrate the touch screen. You can use the Crestron Toolbox console to run calibration by typing **Caltouch**. This will calibrate the TPS-G/GA-TPI to the SMART panel.
- 5. Load the VTPro-e project with the video window and pad area to the panel.

#### SMART HARDKEY DEVICE EXTENDERS 5

In the SIMPL Windows program that includes the TPS-G/GA-TPI, rightclick on the touchpanel interface symbol in slot 09, select **Insert Device** Extender from the menu, and select TPS-G/GA-TPI SMART Technologies Status Reserved Joins from the list. The following symbol appears, allowing these signals to be used to activate any desired function.

Not all signals are available from every panel. Refer to the Device Extender Availability table below to determine which signals to use for the panel in your system.

| TRO OA TRUCKAR        |
|-----------------------|
| IPS-GA-TPI SMAR       |
| SMART Board Active_fb |
| Pen Down_fb           |
| Eraser_fb             |
| Black_fb              |
| Blue_fb               |
| Red_fb                |
| Green_fb              |
| Keyboard_fb           |
| Right Click_fb        |
| Select_fb             |
| Notebook_fb           |
| Camera_fb             |
| Tools_fb              |
| Controls_fb           |

# **Device Extender Signal Availability**

| DT770 | ID350 | DViT Overlay | ID250 | EXTENDER                                               | DESCRIPTION                                                                                                    |
|-------|-------|--------------|-------|--------------------------------------------------------|----------------------------------------------------------------------------------------------------|
| х     | х     | х            | х     | SMART_BOARD_ACTIVE<br>Cue name = Smart Board Active_fb | Active when a SMART panel is detected<br>on USB or setup for an RS232 connection                                                              |
| X     | x     | x            | x     | SMART_PEN_DOWN<br>Cue name = Pen Down_fb               | Active when a SMART screen is being touched.                                                                                                  |
| X     | x     | x            | x     | SMART_BUTTON_ERASE<br>Cue name = Eraser_fb             | Active when the eraser button/function has been activated. It is interlocked with the color joins and the right click and select joins.       |
| X     | X     | x            | х     | SMART_BUTTON_BLACK<br>Cue name = Black_fb              | Active when the black button/function has been activated. It is interlocked with the color joins and the right click and select joins.        |
| X     | x     | x            | X     | SMART_BUTTON_BLUE<br>Cue name = Blue_fb                | Active when the blue button/function has been activated. It is interlocked with the color joins and the right click and select joins.         |
| X     | X     | x            | X     | SMART_BUTTON_RED<br>Cue name = Red_fb                  | Active when the red button/function has been activated. It is interlocked with the color joins and the right click and select joins.          |
| X     |       | x            | X     | SMART_BUTTON_GREEN<br>Cue name = Green_fb              | Active when the green button/function has been activated. It is interlocked with the color joins and the right click and select joins.        |
| X     | x     | x            | X     | SMART_BUTTON_KEYBOARD<br>Cue name = Keyboard_fb        | Active when the keyboard button/function has<br>been pressed. It is momentary and will transmit a<br>release when the button is released.     |
| X     | x     | x            | х     | SMART_BUTTON_RIGHTCLICK<br>Cue name = Right Click_fb   | Active when the right click button/function has<br>been activated. It is interlocked with the color<br>joins and the eraser and select joins. |
| X     | x     |              | X     | SMART_BUTTON_SELECT<br>Cue name = Select_fb            | Active when the select button/function has been activated. It is interlocked with the color joins and the right click and eraser joins.       |
| X     | x     |              |       | SMART_BUTTON_NOTEBOOK<br>Cue name = Notebook_fb        | Active when the notebook button/function has<br>been pressed. It is momentary and will transmit a<br>release when the button is released.     |
| x     | x     |              |       | SMART_BUTTON_CAMERA<br>Cue name = Camera_fb            | Active when the camera button/function has been pressed. It is momentary and will transmit a release when the button is released.             |
| X     | x     |              |       | SMART_BUTTON_TOOLS<br>Cue name = Tools_fb              | Active when the tool button/function has been pressed. It is momentary and will transmit a release when the button is released.               |
| x     |       |              |       | SMART_BUTTON_CONTROLS<br>Cue name = Controls_fb        | Active when the control button/function has been<br>pressed. It is momentary and will transmit a<br>release when the button is released.      |

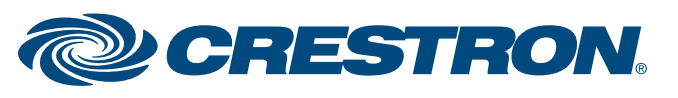